**QUICK REFERENCE GUIDE** 

## **INTERNATIONAL WIRE PAYMENTS**

Treasury Internet Banking's International Wire feature allows you to send funds abroad quickly and easily to both individuals and businesses.

| PAYMENTS              |   |                      |   |                       |   |                  | 🗹 Edi |
|-----------------------|---|----------------------|---|-----------------------|---|------------------|-------|
| MANAGE                | • | CREATE WIRE PAYMENTS | • | CREATE WIRE TEMPLATES | • | PAYMENT TOOLS    | c     |
| Payment Center        |   | From Template        |   | International Wire    |   | Import Profiles  |       |
| Template Center       |   | International Wire   |   | US Federal Tax        |   | Import History   |       |
| Master Recipient List |   | US Federal Tax       |   | US Wire               |   | Export Profiles  |       |
|                       |   | US Wire              |   |                       |   | Export History   |       |
|                       |   |                      |   |                       |   | Holiday Calendar |       |

| T INFORMATION        |                                             | 🙁 Require |
|----------------------|---------------------------------------------|-----------|
| Debit Account *      | ABC Disbursements - ******0000              |           |
| Amount *             | 1,500.00                                    |           |
| Amount Type          | O Debit Amount O Credit Amount to Recipient |           |
| Recipient *          | Select Existing Create New                  |           |
| Recipient Currency * | GBP Pound Sterling                          |           |
| Exchange Rate        | Standard Rate     Contract Rate             |           |
|                      | Get Rate                                    |           |
|                      | Indicative Pare 1 GBB = 1 256 USD           |           |

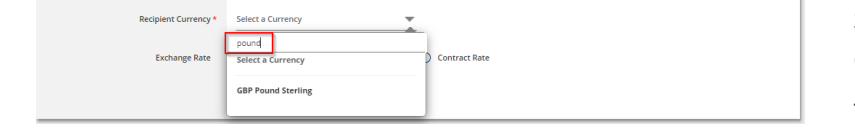

## Navigation

Navigate to the *Payments* menu and select *International Wire* from the *Create Wire Payments* sub-menu.

## **Payment Creation**

**STEP 1: PAYMENT INFORMATION** 

On the payment creation screen, enter the required details in the *Payment Information* section.

Select the *Debit Account* from the dropdown list.

Enter the *Amount* of the wire and then select the *Amount Type:* 

- Select *Debit Amount* if the amount entered is the US dollar amount to be debited from your account.
- Select *Credit Amount to Recipient* if the amount entered is the foreign exchange amount to be credited to the recipient's account.

Select *Recipient Currency* from the dropdown list.

The convenient 'Smart Search' feature allows you to search the list by currency code or name.

You can also simply use the scroll bar to locate the desired currency.

The best practice is to send international payments in the appropriate foreign currency. This expedites processing and minimizes exposure to both foreign currency fluctuations and payment risk.

When you send an international wire in foreign currency rather than U.S. Dollars, the exchange rate is locked in up front, the potential for lifting fees is reduced, and the recipient may receive the funds sooner.

To send a payment in a currency that is not listed, please contact the bank's Foreign Exchange Department.

conversion amount.

**QUICK REFERENCE GUIDE** 

| Exchange Rate Standard Rate O Contract Rate | Next, choose the <i>Exchange Rate</i> type:                                   |
|---------------------------------------------|-------------------------------------------------------------------------------|
| Get Rate                                    | Select Standard Rate to use the                                               |
| Indicative Rate 1 GBP = 1.256 USD           | published Exchange Rate.                                                      |
| Conversion 1500.00 GBP = 1884.00 USD        |                                                                               |
|                                             | Click the <i>Get Rate</i> button to apply the Standard Rate and calculate the |

Transactions greater than \$25,000 US Dollars equivalent are eligible for an improved exchange rate. To obtain an improved rate and contract number, please contact the bank's Foreign Exchange Department prior to submitting the transaction.

| PAYMENT INFORMATION |                                | 📀 Required fields 🧁 |
|---------------------|--------------------------------|---------------------|
| Debit Account *     | ABC Disbursements - ******0000 |                     |
| Amount *            | 1,500.00                       |                     |
| Amount Type         | O Debit Amount O Credit Amoun  | t to Recipient      |
| Recipient *         | Select Existing Create New     |                     |

STEP 2: RECIPIENT

There are two ways to enter recipient information.

- Select Recipients enables you to select recipients from your Master Recipient List.
- *Create New* allows you to enter the information manually.

For best practice, obtain routing instructions directly from the beneficiary. Sending international wires without the required information may cause the wire to be delayed, returned, or assessed additional fees.

As a reminder, please be aware of fraud attempts and use extra caution when entering or modifying recipient information based on email instructions, especially requests stressing urgency or secrecy.

Verify payment instructions using a phone number on file (not one given by the requester).

| CREATE RECIPIENT    |                      | 😸 Required Fields | ?⊗ |
|---------------------|----------------------|-------------------|----|
| Recipient Name *    | XYZ London           | -                 |    |
| Recipient ID Type * | Account Number       |                   |    |
| Recipient ID *      | 987654321            | -                 |    |
| Address Line 1      | 1717 Place Street    | -                 |    |
| Address Line 2      | Anytown, England UK  |                   |    |
| Address Line 3      | Enter Address Line 3 |                   |    |

Select *Create New* to enter new recipient information.

Enter the required information on the *Create Recipient* overlay.

Enter the *Recipient Name* (up to 35 characters) as it appears on their bank account. Some foreign banks will reject payments if the recipient's name does not exactly match the account name.

Select the *Recipient's ID Type* from the dropdown list and enter the *ID*.

For best practice, enter the recipient's full legal street address.

**QUICK REFERENCE GUIDE** 

| Bank * | O Select from List | <ul> <li>Enter Bank Information with Bank ID</li> </ul> |
|--------|--------------------|---------------------------------------------------------|
|        |                    |                                                         |
|        | Bank ID Type *     | SWIFT (international)                                   |
|        |                    |                                                         |
|        | Bank ID *          | LOTBGB21                                                |
|        |                    |                                                         |

| Options | Save to Master Recipient List |
|---------|-------------------------------|
|         | Add Contact Information       |
|         | Cancel Continue               |
|         |                               |

| PREVIEW RECIPIENT             |                       |      | 😸 Required Fields | ⊘ ⊗ |
|-------------------------------|-----------------------|------|-------------------|-----|
| Recipient Name                | XYZ London            |      |                   |     |
| Recipient ID Type             | Account Number        |      |                   |     |
| Recipient ID                  | 987654321             |      |                   |     |
| Address Line 1                | 1717 Place Street     |      |                   |     |
| Address Line 2                | Anytown, England UK   |      |                   |     |
| Bank ID Type                  | SWIFT (international) |      |                   |     |
| Bank ID                       | LOTBGB21              |      |                   |     |
| Save to Master Recipient List | Yes                   |      |                   |     |
| Recipient Contact Information | No                    |      |                   |     |
|                               | [                     |      |                   |     |
|                               | Cancel                | Edit | Submit            |     |
|                               |                       |      |                   |     |

There are two options to provide the recipient's *Bank* information:

- Select from List allows you to search for the bank from the online Bank Lists.
- Enter Bank Information with Bank ID allows you to enter the Fed routing number (ABA) if you already have the information.

In the Options field, you may select:

- Save to Master Recipient List to save the recipient information for future use. When creating future payments, you will be able to use the Select Existing option instead of entering the recipient manually.
- Add Contact Information to capture additional recipient details such as address, phone number, and email address.

Click Continue to proceed.

Review the entered details on the *Preview Recipient* screen and click *Submit*.

QUICK REFERENCE GUIDE

**STEP 3: ADDITIONAL INFORMATION** 

 The Ordering Customer option is displayed if your company initiates payments on behalf of another business. This information is required for payments greater than \$3,000.

| NOTE: Please contact the bank if you initiate payments on behalf of other businesses and the |
|----------------------------------------------------------------------------------------------|
| Ordering Customer field is not displayed.                                                    |

| CREATE ORDERING CU          | STOMER                        | 🛞 Required Fields | ?⊗ |
|-----------------------------|-------------------------------|-------------------|----|
| Ordering Customer Name *    | XYZ North America             |                   |    |
| Ordering Customer ID Type * | Account Number                |                   |    |
| Ordering Customer ID *      | 33333333                      |                   |    |
| Address *                   | 123 MAIN, STE 101             |                   |    |
| Address Line 2 *            | HOUSTON TX 77001              |                   |    |
| Address Line 3              | UNITED STATES                 |                   |    |
| Options                     | Save to Master Recipient List |                   |    |
|                             | Cancel Continue               |                   |    |

ADDITIONAL INFORMATION

tails of Payment

Select Existing

Add Receiving Bank

Enter Details of Payment

diary Bank

Add Int

Create New

0

+

| ADDITIONAL INFORMATIO |                            | • |
|-----------------------|----------------------------|---|
| Ordering Custor       | Select Existing Create New |   |
| Routing Instructi     | Add Intermediary Bank      |   |
|                       | Add Receiving Bank         |   |
| Details of Paym       | Enter Details of Payment   |   |

| ADDITIONAL INFORMATION | •                                        |
|------------------------|------------------------------------------|
| Ordering Customer      | Select Existing Create New               |
| Routing Instructions   | Add Intermediary Bank Add Receiving Bank |
| Details of Payment     | Invoice 22-3333333                       |
|                        |                                          |

Select *Create New* and enter the required information on the *Create Ordering Customer* overlay.

You may select *Save to Master Recipient List* to save the Ordering Customer information for future use. When creating future payments, you will be able to use the *Select Existing* option instead of entering the information manually.

Click Continue to proceed.

The additional *Routing Instructions* fields are rarely needed. Unless you are specifically provided with Intermediary Bank or Receiving Bank routing instructions, the Recipient Bank information is sufficient.

Use the *Details of the Payment* field to provide additional information to the beneficiary about the payment.

When entering information, each line can contain up to 35 characters. Click the + icon to add more lines as needed. Please note that lines cannot be skipped; if you have a blank line, the wire payment will be rejected.

For best practice, provide a brief description about the purpose of the wire to avoid processing delays; this information is required by many foreign banks.

QUICK REFERENCE GUIDE

PAYMENT DATE OUI31/2022 Get Value Date

STEP 4: PAYMENT DATE

Enter the *Value Date* or use the *Get Value Date* button to automatically get the next available date available. The Value Date is the expected date of receipt of funds at the recipient's bank.

Value dates for foreign currency wires are always two business days in advance, with the exception of Canada and Mexico, which are both one business day.

For your convenience, international payments may be future-dated. However, future-dated foreign exchange payments using Standard Exchange Rates are automatically updated to the current day's exchange rate before being released to the bank for processing.

To lock in an exchange rate for a payment to be made in the future, please contact the bank's Foreign Exchange Department for a Forward Contract.

| Frequency * | One-Time Only | O Recurring     |
|-------------|---------------|-----------------|
|             |               | Cancel Continue |

The default payment *Frequency* is One-Time-Only.

Select the *Recurring* radio button if desired to create a recurring payment.

Recurring payment options include the ability to specify the total number of payments or to continue until further notice or until a specific date.

Select *Continue* to proceed with the payment.

**QUICK REFERENCE GUIDE** 

On the *Preview Payment* screen, review the wire payment details and click *Submit Payment* to complete the process.

| Use this page to preview an International v | ire payment.                                                        |                     |
|---------------------------------------------|---------------------------------------------------------------------|---------------------|
| YMENT INFORMATION                           |                                                                     | 🛞 Required Fields 🗧 |
| Debit Account                               | ABC Disbursements - *****0000                                       |                     |
| Amount                                      | £ 1,500.00                                                          |                     |
| Debit Amount                                | 1884.00 USD (calculated)                                            |                     |
| Amount Type                                 | Credit Amount to Recipient                                          |                     |
| Recipient                                   | XYZ London<br>987634321<br>1717 Piscs Street<br>Anytown: England UK |                     |
| Bank                                        | LONDON TRUST BANK PLC<br>SWIFT (International) LOTBGB21             |                     |
| Recipient Currency                          | GBP                                                                 |                     |
| Exchange Rate                               | Standard Rate                                                       |                     |
| Rate                                        | 1 GBP = 1.256 USD                                                   |                     |
| DDITIONAL INFORMATION                       |                                                                     | e                   |
| Details of Payment                          | Invoice 22-3333333                                                  |                     |
| AYMENT DATE                                 |                                                                     | e                   |
| Value Date                                  | 08/31/2022                                                          |                     |
| Value Date                                  |                                                                     |                     |
| Send Date                                   | 08/29/2022                                                          |                     |
| Send Date<br>Frequency                      | 08/29/2022<br>One-Time Only                                         |                     |
| Send Date<br>Frequency                      | 06/29/2022<br>One-Time Doly                                         |                     |
| Send Date<br>Frequency                      | 08/29/2022<br>One-Time Only<br>Cancel Edit Payment Submit Payme     | nt                  |

| $\frown$ |                                                                                                 |                  |                |                |
|----------|-------------------------------------------------------------------------------------------------|------------------|----------------|----------------|
| $\odot$  | Successful Submit<br>Payment 31U2U41UXH has been successfully created. Total amount £ 1,500.00. | Save as Template | Create Another | Payment Center |
|          |                                                                                                 |                  |                |                |

A *Successful Submit* message displays to confirm the payment submission.

Select *Save as Template* for faster payment processing in the future, or *Payment Center* to view the payment details and status.

#### Creating a Template from a Payment

STEP 1: TEMPLATE INFORMATION

After submitting a payment, select the *Save as Template* button.

On the *Create Template* screen, enter a unique *Template Name*. For best practice, avoid using special characters.

Assigning an optional *Template Limit* provides an additional layer of security. When the template is used to create a payment, the total amount of the batch cannot exceed this limit.

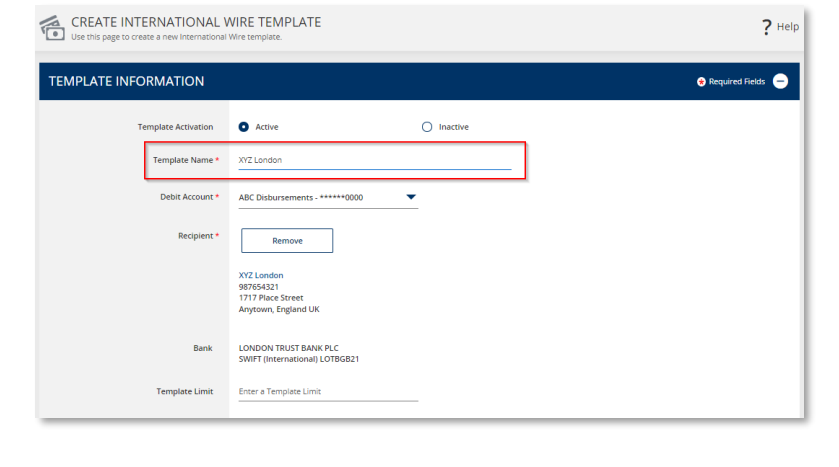

**QUICK REFERENCE GUIDE** 

| Debit Amount         | O Define amount when payment is  | s created                     |                            |
|----------------------|----------------------------------|-------------------------------|----------------------------|
|                      | • Changeable amount (can be cha  | nged when payment is created) |                            |
|                      | Amount Type                      | O Debit Amount                | Credit Amount to Recipient |
|                      | Amount                           | 1,500.00                      |                            |
|                      | O Exact amount (cannot be change | ed when payment is created)   |                            |
| Recipient Currency * | GBP Pound Sterling               | •                             |                            |

 ADDITIONAL INFORMATION

 Routing Instructions

 Add Intermediary Bank
 - Add Receiving Bank
 - Add Receiving Bank
 Error Sender's Reference
 Error Sender's Reference
 Details of Payment
 - Allow change when making payments
 Error Details of Payment
 - Enror Details of Payment
 - Cancel

 Continue

| $\odot$ | Successful Submit<br>Template XYZ.London has been successfully created. | Template Center |
|---------|-------------------------------------------------------------------------|-----------------|

The *Debit Amount* options allow you to define how the dollar amount is determined when the template is used.

- Select *Define amount when* payment is created to leave the amount blank in the template and enter it each time the payment is created.
- Select Changeable amount to enter an amount in the template but allow it to be changed when the payment is created.
- Select Define an amount that cannot be changed when the payment is created to prevent the amount from being modified when the template is used.
- STEP 2: ADDITIONAL INFORMATION

In the *Details of Payments* section, select *Allow changes when making payments* to permit the optional text field to be updated when the template is used.

Click *Continue* to create the template.

Review the information on the *Preview Template* screen and click *Submit Template* to complete the process.

The *Successful Submit* message is displayed to confirm successful submission. Go to *Template Center* to view the template status.

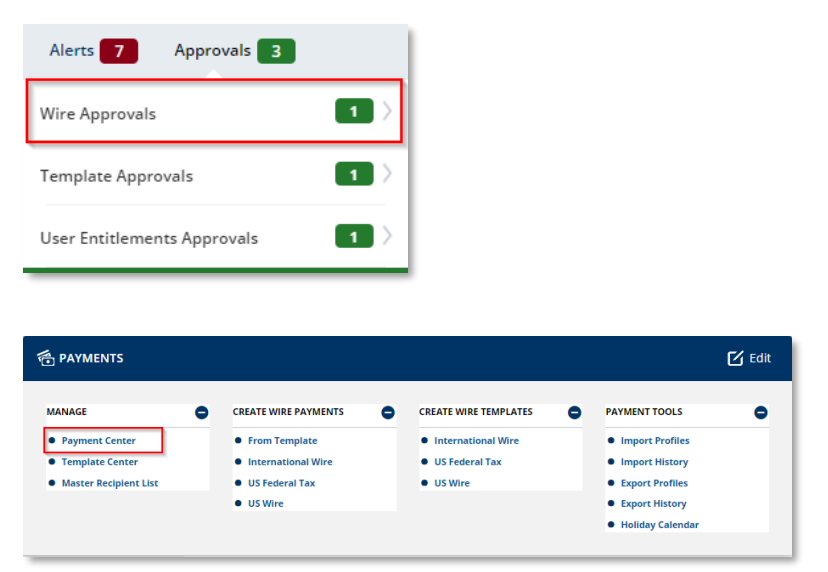

**QUICK REFERENCE GUIDE** 

## **Approving a Payment**

A security best practice is to require secondary approval for payment origination.

STEP 1: NAVIGATION

Use the convenient *Notification Center* at the top right corner of the screen to quickly navigate to the *Payment Center* to view payments pending approval.

Or select the *Payment Center* from the *Payments* menu.

# The approver is responsible for reviewing all information for accuracy, including the payment (value) date, payment frequency, recipient, and dollar amount.

| PAYMENT     Use this page to s                     | CENTER<br>elect payment options or re | eview existing payments    |                          |                                         | +                            | <ul> <li>Create a Payme</li> </ul> | nt 🖶 Print <b>?</b> Helj           |
|----------------------------------------------------|---------------------------------------|----------------------------|--------------------------|-----------------------------------------|------------------------------|------------------------------------|------------------------------------|
| MANAGE PAYN                                        | IENTS                                 |                            |                          |                                         |                              |                                    |                                    |
| ALL                                                | PENDING                               |                            |                          |                                         |                              |                                    |                                    |
| Date Type<br>Send Date                             | From<br>07/21/2022                    | To<br>09/15                | /2022                    | Payment Type<br>All Wire Payment Ty<br> | Payme<br>ypes▼ All Per       | ent Status<br>nding Statuses 🔻     | Search ADVANCED SEARCH             |
| Payment Dat<br>Send Date                           | e  Payment N Name/Refe                | o. Status<br>rence Confirm | Co.<br>nation No. Co.    | Account 🔺<br>Account Identifier         | Type 🔺<br>Created By Templat | Recipient 🔺                        | Amount (Items) Rate Amount (Items) |
| <ul> <li>08/31/2022</li> <li>08/29/2022</li> </ul> | 31020410>                             | (H O Pendin<br>of 1)       | g Approval (0 ***<br>AB( | ***0000<br>C Disbursements              | International Wire           | XYZ London                         | \$ 1,884.00 R<br>£ 1,500.00 (1)    |
| Show / Hide Columns                                |                                       |                            |                          |                                         |                              |                                    | Show 10 💌                          |
|                                                    | [                                     | Reject                     | Delete                   | Approve                                 | Expor                        | rt                                 |                                    |
|                                                    |                                       |                            |                          |                                         |                              |                                    |                                    |
|                                                    |                                       |                            |                          |                                         |                              |                                    |                                    |
| Successful<br>You have                             | Il Submit<br>successfully approved p  | payment 31U2U41UX          | н.                       |                                         |                              |                                    |                                    |

#### STEP 2: APPROVAL

Payments must be approved before the cutoff time on the **Send Date** shown in the *Payment Center*.

Click the *Pending Approval* hyperlink to view the details of a payment prior to approval. Click the *Approve* button on the payment details screen.

Alternately, to approve a pending payment without viewing the details, select the checkbox next to it and click the *Approve* button.

A *Successful Submit* message confirms the payment approval.

NOTE: When approving recurring payments, authorization is being granted for the entire series of payments, including payments scheduled for future dates.

**QUICK REFERENCE GUIDE** 

| PAYMENT CEN     Use this page to select p | ITER<br>payment options or review e | sisting payments.            |                                                  | + Create a Paymer                       | at 🖶 Print <b>?</b> He                                  |
|-------------------------------------------|-------------------------------------|------------------------------|--------------------------------------------------|-----------------------------------------|---------------------------------------------------------|
| MANAGE PAYMEN                             | ITS                                 |                              |                                                  |                                         |                                                         |
| ALL                                       | PENDING                             |                              |                                                  |                                         |                                                         |
| Date Type Send Date                       | From<br>07/21/2022                  | To<br>09/19/2022             | Payment Type All Payment Types                   | Payment Status     All Pending Statuses | Search<br>ADVANCED SEARCH                               |
| Payment Date     Send Date                | Payment No.<br>Name/Reference       | Status A<br>Confirmation No. | Co. Account A Typ<br>Co. Account Identifier Crea | e 🔺 Recipient 🔺<br>ated By Template     | Amount (Items) Rate<br>Recipient Amount (Ite            |
| 08/31/2022                                | 31U2U41UXH                          | Scheduled                    | ******0000 Inte<br>ABC Disbursements             | rnational Wire XYZ London               | VIEW LAST MODIFIED BY<br>\$ 1,884.00 R<br>£ 1,500.00 (1 |
| Show / Hide Columns                       |                                     |                              |                                                  |                                         | Show 10 🔻                                               |
|                                           |                                     | Reject Dele                  | te Approve                                       | Export                                  |                                                         |

Future-dated payments remain in the *Payment Center* with a *Scheduled* status until the Send Date.

While in a *Scheduled* status, the payment may be deleted or modified. Modified payments must go through the approval process again.

Once the payment is processed, the status is updated to *Confirmed* and includes a Confirmation Number for your reference.

#### **Payment Reports**

Reports pertaining to wire payments, templates, and recipients are available within the *Reports* menu.

Select *Payment Reports* to view the report options.

You may also add your favorite standard and customized reports to the *My Reports* screen for easier access.

| REPORTS                                    |  |  |  |
|--------------------------------------------|--|--|--|
| My Reports     Account Reports             |  |  |  |
| Payment Reports     Transfer Reports       |  |  |  |
| Check Services Reports     Special Reports |  |  |  |